### Mps Software v4.0

### Guía lectura de inventario Mps

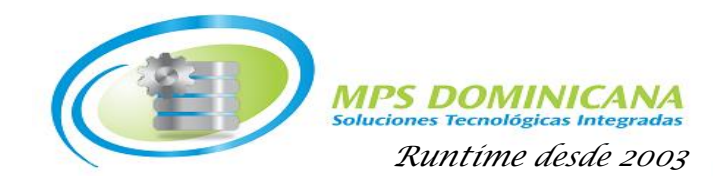

### Nuevo Formato de Reportes.

 Instalar Font para poder generar código de barra en los reportes que se usan para lectura, el mismo ha sido enviado vía correo o lo puede descargar directamente el link, sigas los pasos: 1) descargar, abrir el archivo, y finalmente install.

https://drive.google.com/file/d/1YOWHhKXTn8Mlz0I3MOjuss5 gQ8HCTIjC/view?usp=sharing

 Todos los reportes que funcionan para lectura fueron rediseñados para que aparezca el código de barra que identifica el documento a leer desde el "Hand Held" se requiere que sean reportes en formato gráfico.

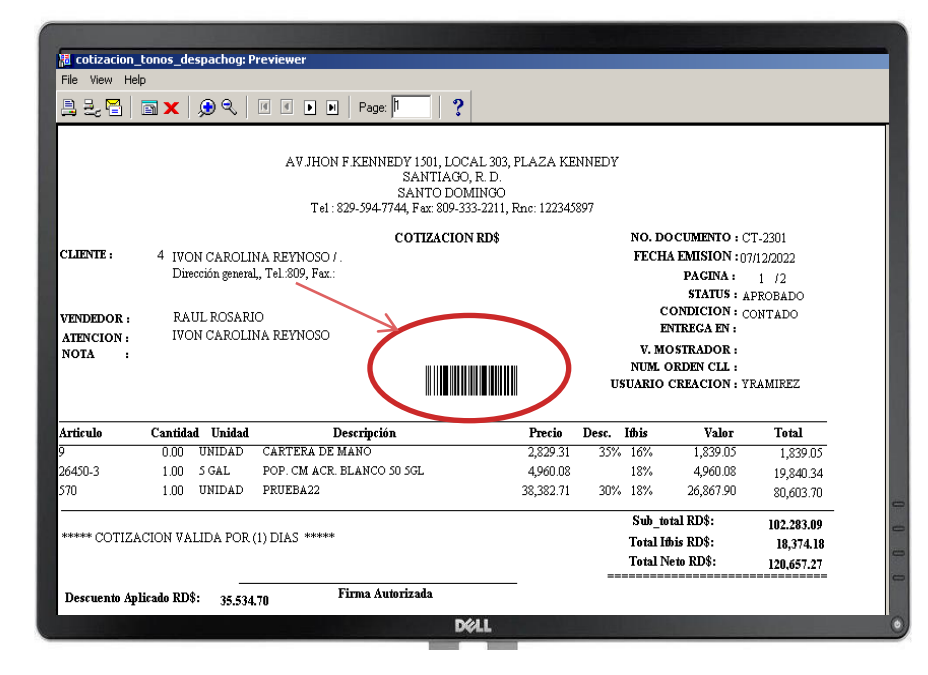

# Lectura de inventario en el dispositivo

- Equipos Probados y Ajustados a la Aplicación

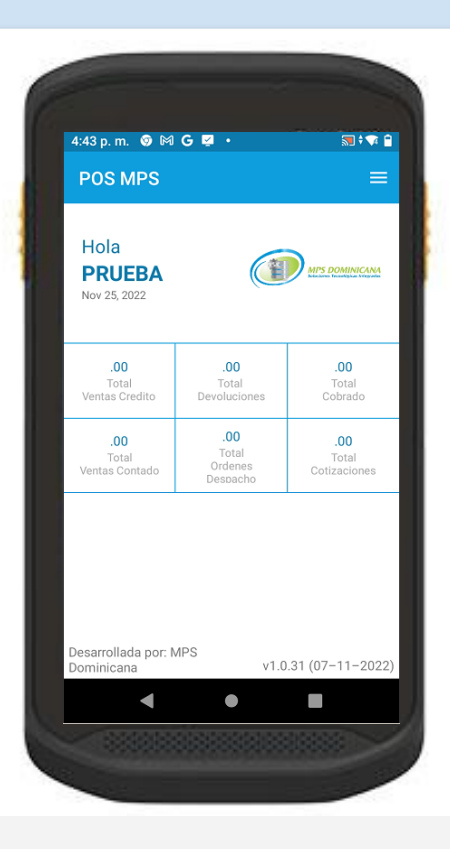

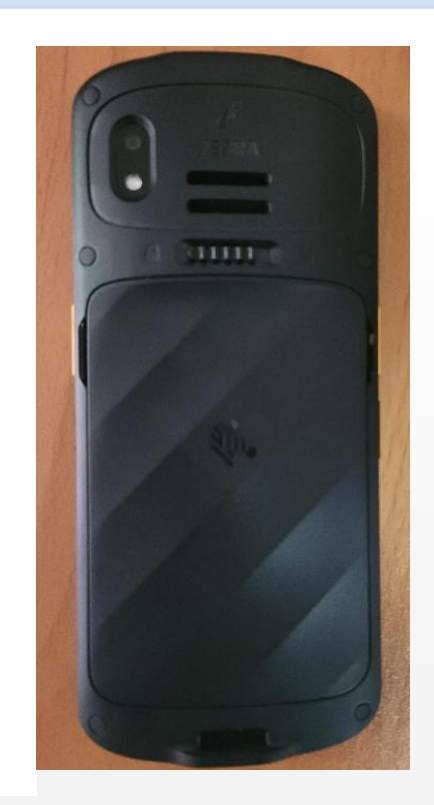

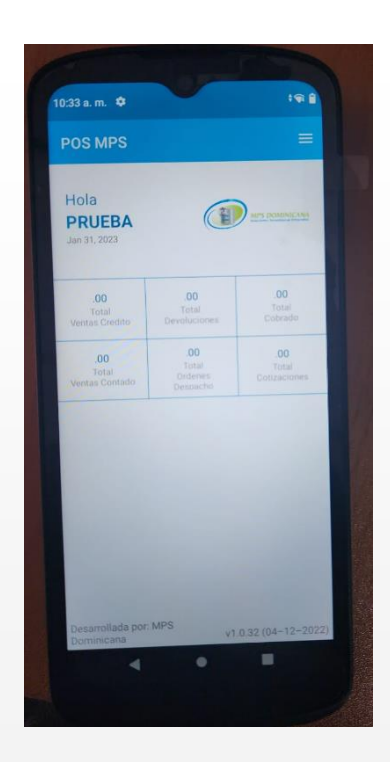

- Como realizar la lectura de inventario en el dispositivo

 Le damos al botón de menú según se muestra en la imagen 1.

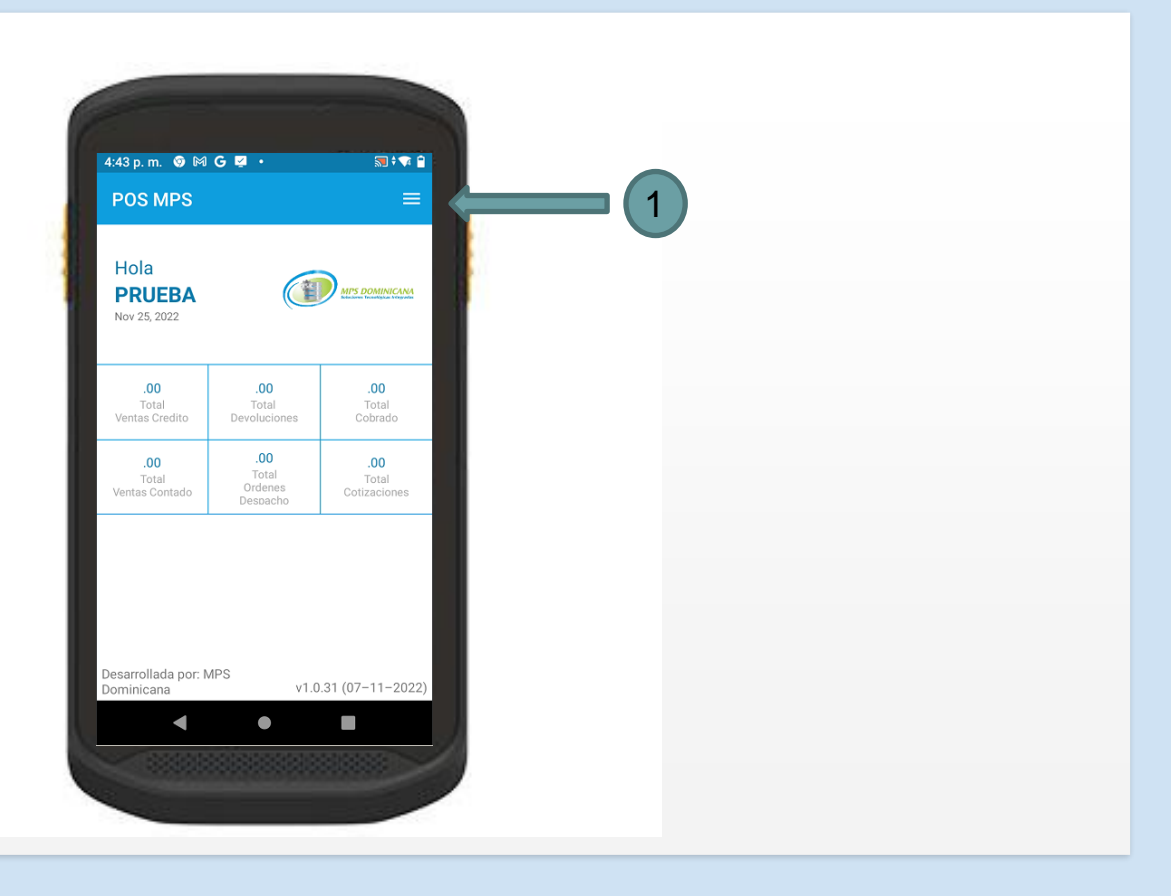

# Luego

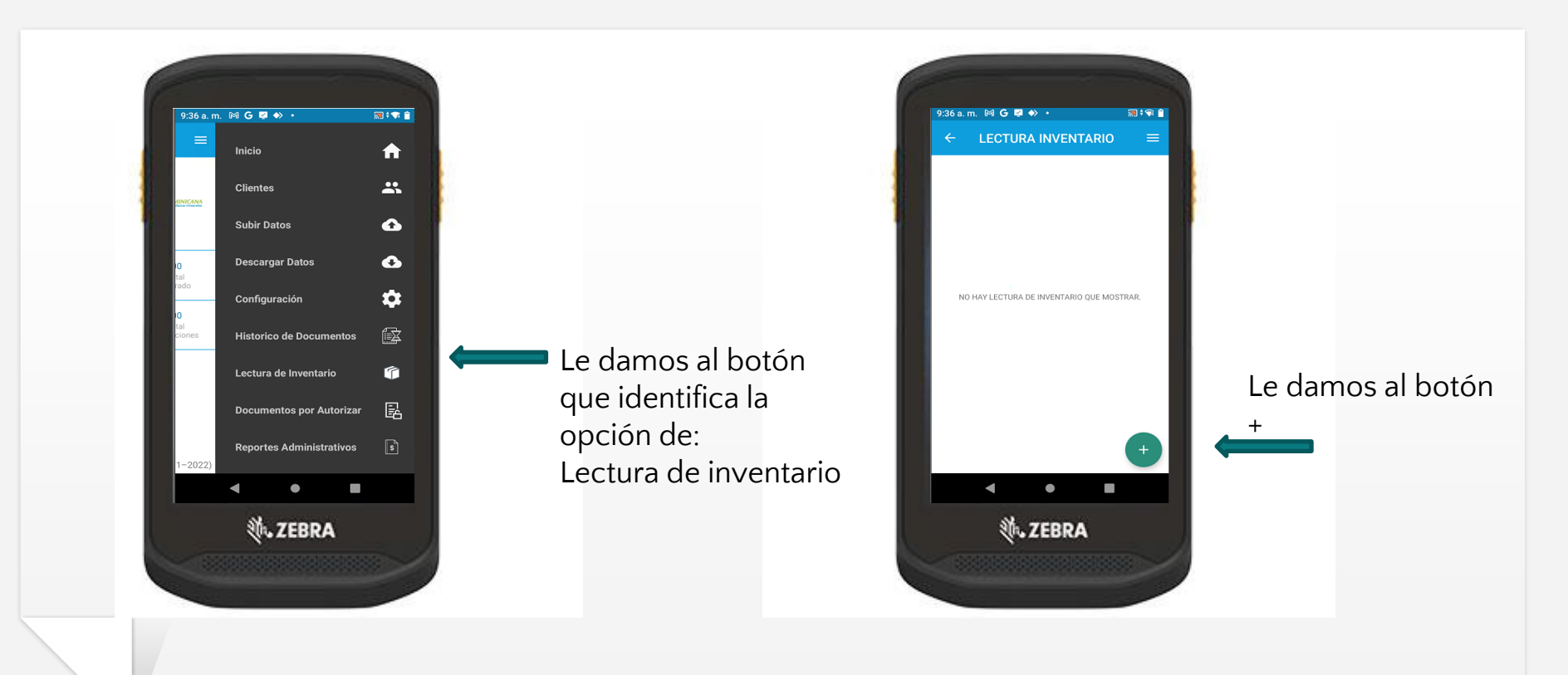

# Nos saldrán los siguientes campos para comenzar a hacer una lectura de inventario.

- 1. Damos un clic a este campo para ingresar el documento de lectura.
- 2. Pulsamos este botón para activar el lector para que escanee el código de barra y llene el campo del documento de lectura.
- 3. En este capo podemos escribir la referencia de dicha lectura(opcional).
- 4. Pulsamos este campo y luego presionamos el botón lateral amarillo para escanear el código de barra (Si el producto no tiene impreso el código de barra puede digitarlo manualmente).
- 5. colocar la cantidad del producto escaneado.
- 6. Este campo se llena en automático pero si desea cambiar el empaque puede darle un clic y se desplegara los diferentes empaques del articulo.
- 7. Le damos a guardar.

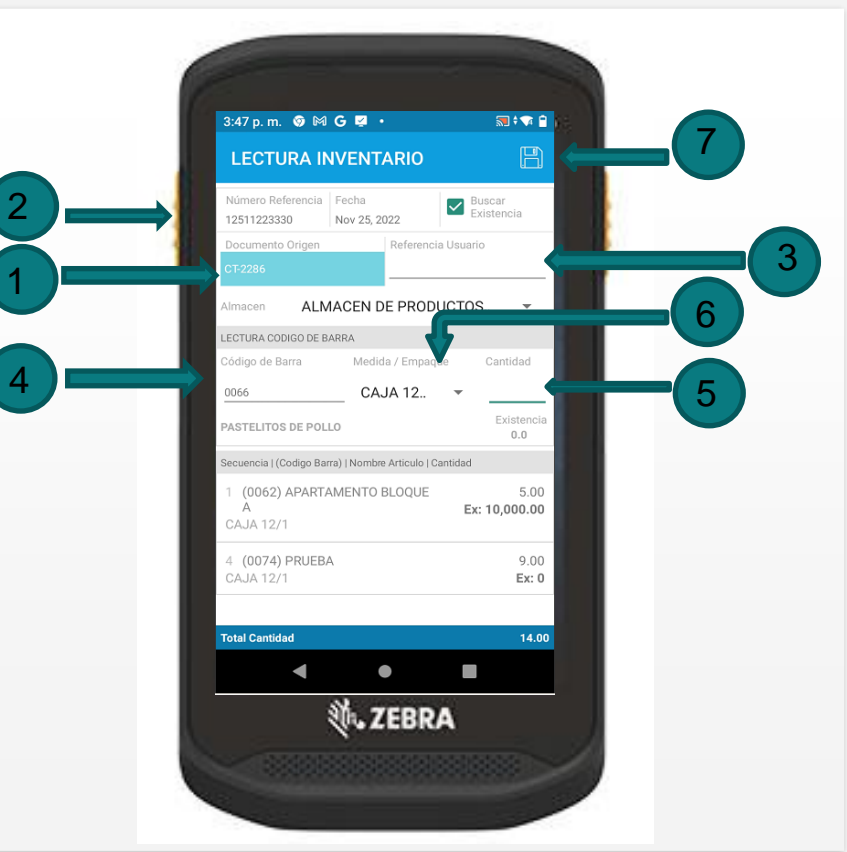

#### Luego de guardar se creo el documento de lectura en automático.

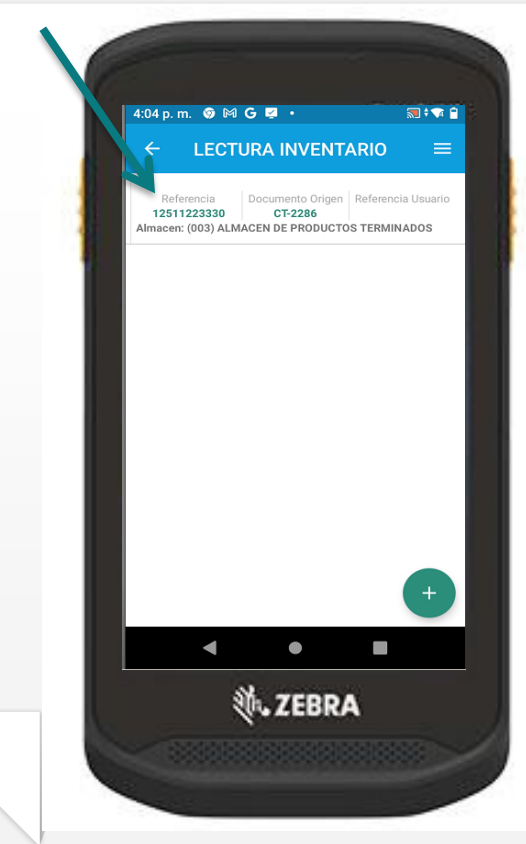

Vamos al inicio y le damos a subir datos.

#### 🕽 ‡ 🐨 📋 9:36 a.m. 🕅 🍋 롣 🚸 🔸 Inicio **f** \* Clientes Subir Datos $\bullet$ **Descargar Datos** 1 Configuración <u>ک</u> Historico de Documentos Lectura de Inventario 昆 Documentos por Autorizar Reportes Administrativos A.ZEBRA

#### Le damos a subir datos

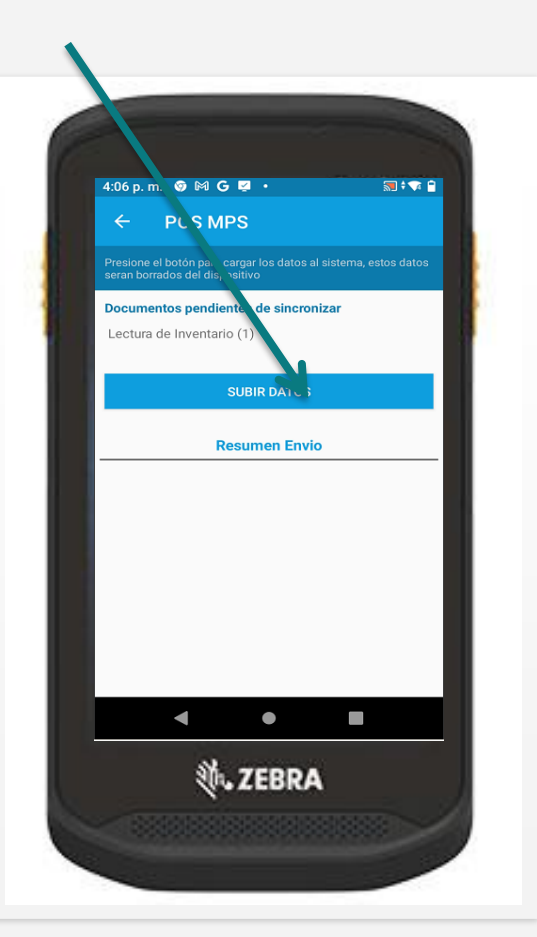

Procesar Lectura en cotizaciones, pedidos y orden de despacho

# Definir parámetros y permisos de lectura de inventario.

 Activar parámetro del modulo, esto le permite usar en módulos especifico la lectura, debe ir a la pantalla de parámetros por compañías y sucursales y buscar por modulo los parámetros:

FACTURACION : USAR\_LECTURA\_INV\_DESPACHO a)INVENTARAIO : USAR\_LECTURA\_INVENTARIOb)

#### Valores:

IO a) NO

- b) TODAS
- c) DOCUMENTO
- Activar Sucursal, entrar al menú General\Definir Sucursal (grupo Documento) y marcar el check que define como que la sucursal usará lectura.
- Activar Documento, entrar al menú General\Definir documento y marcar el check que define como que ese documento usará lectura.

# Lectura para Cotizaciones/Pedidos/Ord. Despacho

Una vez dentro del sistema elegimos el módulo de ٠ facturación y le damos a consultar cotizaciones.

> Facturación Definir Zonas Definir Rutas Definir Condi \*Definir Ven Definir Conce Definir Supe Definir Cajer <u>Control de F</u> <u>Consulta</u> de "Consulta d Consulta de \*<u>R</u>ealizar Fa Realizar Fact \*<u>R</u>ealizar No \*Anular Doci Realizar Noti \*Crear Cotiz Aprobar Coti Genera Arch Generar Mor Gestión Fact

#### Luego consultamos nuestro documento

| Facturación Quentas por Cobrar Q.C. Producció<br>Definir Zonas de Ventas<br>Definir Rutas de Despachos |                                                                                                |
|----------------------------------------------------------------------------------------------------|------------------------------------------------------------------------------------------------|
| Definir Condiciones de Créditos                                                                        | CONSULTA SOLICITUDES COTIZACION, PEDIDO, ORDEN DE DESPACHO                                     |
| *Definir Vendedores<br>Definir Conceptos de Ventas                                                     | Fecha Inicio Cliente Nombre Documento No. Artículo Descrinción Status                          |
| Definir Supervisores                                                                                   |                                                                                                |
| Definir Cajeras                                                                                        |                                                                                                |
| Control de Productos Controlados                                                                       | DIVISION JELIANNY PIZZA                                                                        |
| Consulta de Couzadones/Pedidos/Ord. Despacho<br>*Consulta de Eacturas/Devoluciones/Notas Débitos       | Status Documento No. ID Movil Fecha Total Neto Clienta E ELOTSA PINTURAS X MAS SPIDO+          |
| Consulta de Cuadre/Cierre de Caja                                                                      | DIGITADO >> CT 2286 25/11/2022 36,152.17 Discussión in MANGAN CAN CAN                          |
| * <u>R</u> ealizar Facturas                                                                            |                                                                                                |
| <u>R</u> ealizar Facturas (Companias ARS)<br>*Realizar Notas Créditos por Devolucion                   |                                                                                                |
| *Anular Documentos (Mvtos. Ventas)                                                                     | Vendedor 1 ALIDO PEREZ Tasa Des                                                                |
| Realizar Notas Débitos y Cheques Devueltos                                                             | Atención A CARMEN GONZALEZ Tiempo Entrega                                                      |
| * <u>C</u> rear Cotizaciones/Pedidos/Ord. Despacho                                                     | Provecto     >>                                                                                |
| Aprobar Colizaciones/Pedidos/Ord. Despacho<br>Genera Archivos de Impuestos en Ventas                   | Artículo Alm Even Castidad Procisi Marco Mithie Tetal Mate D                                   |
| Generar Moras por Vencimientos                                                                         |                                                                                                |
| Gestión Facturas Emitidas                                                                              |                                                                                                |
| Generar Facturas CAC Fijas<br>*Crear Apertura y Cuadre de Caia                                         | 1043 D03 PROEBA 1 9.00 62.22 40 18 335.97                                                      |
| *Realizar Cierre de Caja                                                                               | 18 003 PASTELITOS DE POLLO 1 5.00 1,572.56 18 7,862.78                                         |
| <u>R</u> ealizar Cierres y Reportes Impresora Fiscal                                                   | 5 003 BATIDA DE ZAPOTE SUPER GRANDE 1 1.00 13,525.42 18 13,525.42                              |
| Reportes Facturation                                                                                   | 9 003 CARTERA DE MANO 1 2.00 2,751.72 16 5,503.45 🗾                                            |
|                                                                                                    | Almacén ALMACEN DE PRODUC Empaque Cant. Despachada Valor 33,290.08                             |
|                                                                                                    | Proyecto >> Usuario Status YRAMIREZ                                                            |
|                                                                                                    | Estación Status Fecha Status Doc. Ref. Sup.                                                    |
|                                                                                                    | Crear Fichas Colores >> Ver + Adicionales Generar Paking-List Backorder Participantes Comision |

### Preparar el documento para agregar lectura.

• Una ves dentro consultamos nuestra cotización, pedido u orden de despacho y la vemos en pantalla, buscamos como cargar la lectura.

| )ocumento (cot   | TIZACION 🔍 Moneda 🖪           |                                             | Fech      | a 25/11/2022                                                        | Núm. Doc      | umento 2286        |          |                    |
|------------------|-------------------------------|---------------------------------------------|-----------|---------------------------------------------------------------------|---------------|--------------------|----------|--------------------|
| Cliente 5        | ELOISA PINTURAS Y MAS SRL     |                                             | Condic    | tion Crédito                                                        | NTADO         | ▼ Factura          |          |                    |
| Tipo Cliente     | TURAS GUBERNAMENTAL           | 05700139339                                 | Tien      | npo Entrega                                                         | THEO          | Tasa Desc.         | <u> </u> |                    |
| Dirección 1      | MANGANAGUA GUACANAGARIS,      | #17                                         | Núr       | nero Orden                                                          | F             | ,<br>Preparado Por |          |                    |
| Vendedor 1       | ALIDO PEREZ Telé              | ono 8888888888                              |           | Días Válido 1                                                       | Ven           | dedor Auxiliar     |          |                    |
| Vendido A CAR    | RMEN GONZALEZ                 |                                             | Back      | <order no<="" td=""><td>ita</td><td></td><td></td><th></th></order> | ita           |                    |          |                    |
|                  |                               |                                             | Re-0      | Cotizar Pedidos                                                     | 🖌 🗖 Agregar   | cantidad Lectur    | a        | Le damos al coteio |
| Artículo         | Descripción                   | Empaque Cantida                             | d Aprobad | a Precio Neto                                                       | %DC %Itbi     | Total D            | etalle   |                    |
| 10               | APARTAMENTO BLOQUE A          | 15                                          |           | 1,377.8800                                                          | 40.0          | E 000 47           |          | para agregar la    |
| 1043             | PRUEBA                        | 1 9                                         |           | 73.4160                                                             | 40.00% 18.00% | 559.95             |          |                    |
| 18               | PASTELITOS DE POLLO           | 1 5                                         |           | 1,855.6160                                                          | 18.00%        | 6 7,862.78         |          | iectura realizada. |
| 5                | BATIDA DE ZAPOTE SUPER GRANDE | 1 1                                         |           | 15,960.0000                                                         | 18.009        | 6 13,525.42        |          |                    |
| 9                | CARTERA DE MANO               | 1 2                                         |           | 3,192.0000                                                          | 16.00%        | 6 5,503.45         |          |                    |
|                  |                               |                                             |           |                                                                     | <u> </u>      | <u> </u>           |          |                    |
| ]                | ]                             |                                             | 1         |                                                                     |               |                    | <u> </u> |                    |
| Almacen 00       | 3 ALMACEN DE PRODUCTOS TERMIN |                                             | ,152.     | . <b>17</b>   Total Ge                                              | eneral.:      | 33,290,08          |          |                    |
| Desc. Emp.       |                               |                                             |           | Descuer                                                             | ntos:         | 2,559.37           |          |                    |
| Codigo Parra DO  | 62                            |                                             |           | Total It                                                            | hi ·          | 5,421,46           |          |                    |
| Sourgo barra (jo | Evictoria                     | 1 AFT 1 1 1 1 1 1 1 1 1 1 1 1 1 1 1 1 1 1 1 |           |                                                                     |               |                    |          |                    |

- Una ves cargada la lectura, la cual busca los datos automáticamente por el documento origen asociado al documento en pantalla y le pone colores según el status de la lectura.
  - 1. Este botón funciona para aceptar la lectura.
  - 2. Este botón funciona para retornar a la pantalla anterior
  - 3. Este botón funciona para rechazar la lectura.
  - 4. En estos recuadro podemos ver el código de barra del documento y el de la lectura, la secuencia que esta en el documento y el de la lectura y también el empaque del documento y el de la lectura, si alguno es diferente, solo se puede modificar el documento en el sistema si alguna está incorrecta para coincidir con la lectura o rechazarla y hacerla de nuevo.

| ocumento COTIZACI       | ON 💌 Moneda RD\$              | •           | Fecha 25/11/2022   | Núm. Docum       | ento <mark>2286</mark> |
|-------------------------|-------------------------------|-------------|--------------------|------------------|------------------------|
|                         | LECTL                         | JRA INVENTA | RIO                |                  |                        |
| Código de Barra         | Descripción                   |             | Cant.<br>Solicitud | Cant.<br>Lectura | Status                 |
| 0061                    | CARTERA DE MANO               |             | 2                  | 2                |                        |
| 0062                    | APARTAMENTO BLOQUE A          |             | Þ                  | þ                |                        |
| 0066                    | PASTELITOS DE POLLO           |             | 5                  | þ                | COMPLETA               |
| 0073                    | BATIDA DE ZAPOTE SUPER GRANDE |             | 1                  | 1                | COMPLETA               |
| 0074                    | PRUEBA                        |             | 9                  | 9                | COMPLETA               |
|                         |                               |             |                    |                  |                        |
|                         |                               |             |                    |                  |                        |
|                         |                               |             |                    |                  |                        |
|                         |                               |             |                    |                  |                        |
|                         |                               |             |                    |                  |                        |
|                         |                               |             |                    |                  |                        |
|                         |                               |             |                    | 1                |                        |
| Codigo de barra<br>0061 | Lec. Doc.<br>0061             | Secuencia   | Lec. Doc.<br>2 2   | Empaque Leo      | . Doc.                 |
| CT-228                  | 612511223330                  | Aceptar     | <<< Retornar       | Rech             | azar                   |
|                         |                               |             |                    |                  |                        |

# Confirmación de lectura y cantidades aprobadas.

• Luego de aceptar la lectura nos aparecerá este mensaje.

| Documento COTIZ    | ZACION 💌 Moneda             | RD\$                 | Fecha 25/11/2022                          | Núm. Documento 2286      |
|--------------------|-----------------------------|----------------------|-------------------------------------------|--------------------------|
| Cliente 5          | ELOISA PINTURAS Y MAS S     | RL                   | Condicion Crédito CONTAE                  | 0 Factura                |
| Tipo Cliente FACTU | RAS GUBERNAMENTAL           | 05700139339          | Tiempo Entrega                            | Tasa Desc.               |
| Dirección 1        | MANGANAGUA GUACANAGARI      | 6, #17               | Número Orden                              | Preparado Por            |
| Vendedor 1         | ALIDO PEREZ                 | eléfono 8888888888   | Días Válido 1                             | Vendedor Auxiliar        |
| Vendido A CARM     | EN GONZALEZ                 |                      | BackOrder Nota                            |                          |
|                    |                             |                      | Re-Cotizar Pedidos                        | Agregar cantidad Lectura |
| Artículo           | Descripción                 | Empaque Cantidad Ap  | robada Precio Neto %De                    | esc %Itbi Total Detalle  |
| 1042               |                             | Forms                |                                           | × 0.47                   |
| 18                 | PASTELITOS DE POLLO         | -                    |                                           | 2.78                     |
| 5                  | BATIDA DE ZAPOTE SUPER GRAM | E Proceso Re         | alizado sastifactoriamente, favo<br>reber | r validar los 5.42       |
| 9                  | CARTERA DE MANO             | Cambios y g          | , abar                                    | 3.45                     |
|                    |                             |                      | [OK]                                      |                          |
|                    |                             |                      | 1                                         |                          |
| Almacen 003        | ALMACEN DE PRODUCTOS TERN   | <b>36,1</b>          | 52.17 Total Gener                         | 33 290 08                |
| Desc. Emp.         |                             | · · · · · ·          | Descuentos                                | 2 559 37                 |
| Codigo Barra 0061  | Evictor                     | acia Art IIda 📃 💦 ac | Total Ithi                                | 5,421,46                 |
|                    | EXISTE                      | 585.0                | 13 >>   Total Neto                        | : 36,152.17              |
| Colorante          | F3 => Preparado por:        | F5 => Colocar Vendid | o A: Participantes (                      | Comision Backorder       |

• Confirmamos que en el campo aprobada de cada articulo se igual que la cantidad de la lectura, luego se le da a guardar y listo puede facturar el documento.

|                     |                 |              |                    |        | Ũ        |      |        | 8       |            | )         |           | P               |       |
|---------------------|-----------------|--------------|--------------------|--------|----------|------|--------|---------|------------|-----------|-----------|-----------------|-------|
| Documento COTIZ/    | ACION           | ▼ Mone       | da <sub>RD\$</sub> | •      |          |      | Fech   | 25/1    | 1/2022     | Núr       | n. Docun  | nento 2286      |       |
| Cliente 5           | ELOISA PINT     | URAS Y MAS   | SRL                |        |          |      | Condic | ion Cr  | édito COI  | VTADO     |           | 🔻 Factura       |       |
| Tipo Cliente FACTUR | AS GUBERNAMENTA | ۱L           | 057                | 00139  | 339      |      | Tiem   | ipo Ent | rega       |           |           | Tasa Desc.      |       |
| Dirección 1         | MANGANAGUA      | GUACANAGAR   | RIS, #17           |        |          |      | Nún    | nero O  | rden       |           | Pre       | parado Por 🗌    |       |
| Vendedor 1          | ALIDO PEREZ     |              | Teléfono           | 8888   | 888888   |      |        | Días V  | álido 1    |           | Vende     | dor Auxiliar 🗌  |       |
| Vendido A CARME     | EN GONZALEZ     |              |                    |        |          |      | Back   | Order   | B No       | ta        |           |                 |       |
|                     |                 |              |                    |        |          |      | Re-0   | Cotizar | Pedidos    | - 🔽 A     | gregar ca | antidad Lectura |       |
| Artículo            | Descripción     |              | Emp                | paque  | Cantidad | Ap   | robada | a Pre   | io Neto    | %Desc     | %Itbi     | Total De        | talle |
| 10                  | APARTAMENTO E   | BLOQUE A     |                    | 1      | þ        | 5    |        | 1,3     | 377.8800   | 40.00%    | 18.00%    | 5,838.47        |       |
| 1043                | PRUEBA          |              |                    | 1      | 9        | 9    |        |         | 73.4160    | 40.00%    | 18.00%    | 559.95          |       |
| 18                  | PASTELITOS DE I | POLLO        |                    | 1      | þ        | 5    |        | 1,8     | 355.6160   |           | 18.00%    | 7,862.78        |       |
| 5                   | BATIDA DE ZAPO  | TE SUPER GRA | ANDE               | 1      | 1        | 1    |        | 15,9    | 60.0000    |           | 18.00%    | 13,525.42       |       |
| 9                   | CARTERA DE MAN  | 10           |                    | 1      | 2        | 2    |        | 3,1     | .92.0000   |           | 16.00%    | 5,503.45        |       |
|                     |                 |              |                    |        |          |      |        |         |            |           |           |                 |       |
|                     |                 |              |                    |        |          |      |        |         |            |           |           |                 | -     |
| Almacen 003         | ALMACEN DE PRO  | DUCTOS TER   | RMIN               |        | 36,      | 1    | 52.    | 17      | Total G    | eneral.:  |           | 33,290.08       |       |
| Desc. Emp.          |                 |              |                    |        |          |      |        |         | Descuer    | ntos:     |           | 2,559.37        |       |
| Codigo Barra 0061   |                 | Exist        | tencia Ari         | t. Uds |          | 00   |        |         | Total It   | bi:       |           | 5,421.46        |       |
|                     |                 |              |                    |        | 58       | 35.0 | )3     | >>      | Total N    | eto:      |           | 36,152.17       |       |
| Colorante           | F3 => Pre       | parado por:  | F5 =>              | Colo   | car Ven  | dide | 0 A:   | F       | Participar | ites Corr | nision    | Backorder       | •     |

### Lectura sobre backorder pendiente de despacho.

Participantes Comision

Backorder

 Si usa backorder, entrar a esta pantalla, presionando el botón.

F3 => Preparado por: F5 => Colocar Vendido A:

Colorante

El proceso es el mismo anterior, en esta pantalla solo van a presentarse los productos pendiente de despacho por backorder.

| Documento                             | ▼ Moneda                   | •               | Fecha 22/12   | 2/2022 Nú        | m. Documento      |         |
|---------------------------------------|----------------------------|-----------------|---------------|------------------|-------------------|---------|
| Cliente                               |                            |                 | Condicion Cré | edito            | ▼ Fac             | tura    |
| Tipo Cliente                          |                            |                 | Tiempo Ent    | rega             | Tasa Des          | 3C.     |
| Dirección                             |                            |                 | Número Or     | den 🛛            | Preparado P       | or 📃 🛛  |
| Vendedor                              | Teléfono                   |                 | Días Va       | álido            | Vendedor Auxili   | ar 📃    |
| Vendido A                             |                            |                 |               | Nota             |                   |         |
| Proyecto                              |                            | BACK            | ORDE          | R 🗆 🗆 Ag         | gregar cantidad I | .ectura |
| Artículo                              | Descripción Empa           | aque Cantidad A | probada Prec  | io Neto _%Cosc   | %Itbi Total       | Detalle |
|                                       |                            | <u> </u>        |               |                  | <u> </u>          |         |
| <u> </u>                              | Į                          |                 |               |                  |                   |         |
|                                       |                            | —¦ -            |               |                  |                   |         |
| i — i                                 |                            | —  -            |               | <u> </u>         | <u> </u>          |         |
| i i i i i i i i i i i i i i i i i i i | i i                        | —i—_i           |               |                  |                   |         |
|                                       |                            |                 |               |                  |                   |         |
| Almacen                               |                            |                 |               | <b>T</b> 1 1 0 1 |                   |         |
| Desc. Emp.                            |                            |                 |               | Descuentes       |                   | _       |
| Codigo Barra                          |                            | Existencia      | Art. Uds      | Tetel Mail       |                   | _       |
|                                       | Despachada                 |                 |               | Total Itbl       |                   |         |
| Proyecto                              |                            |                 | >>            | rotariveto:      | 1                 | .00     |
| Colorante                             | F3 => Preparado por: F5 => | Colocar Vendic  | lo A:         |                  |                   |         |

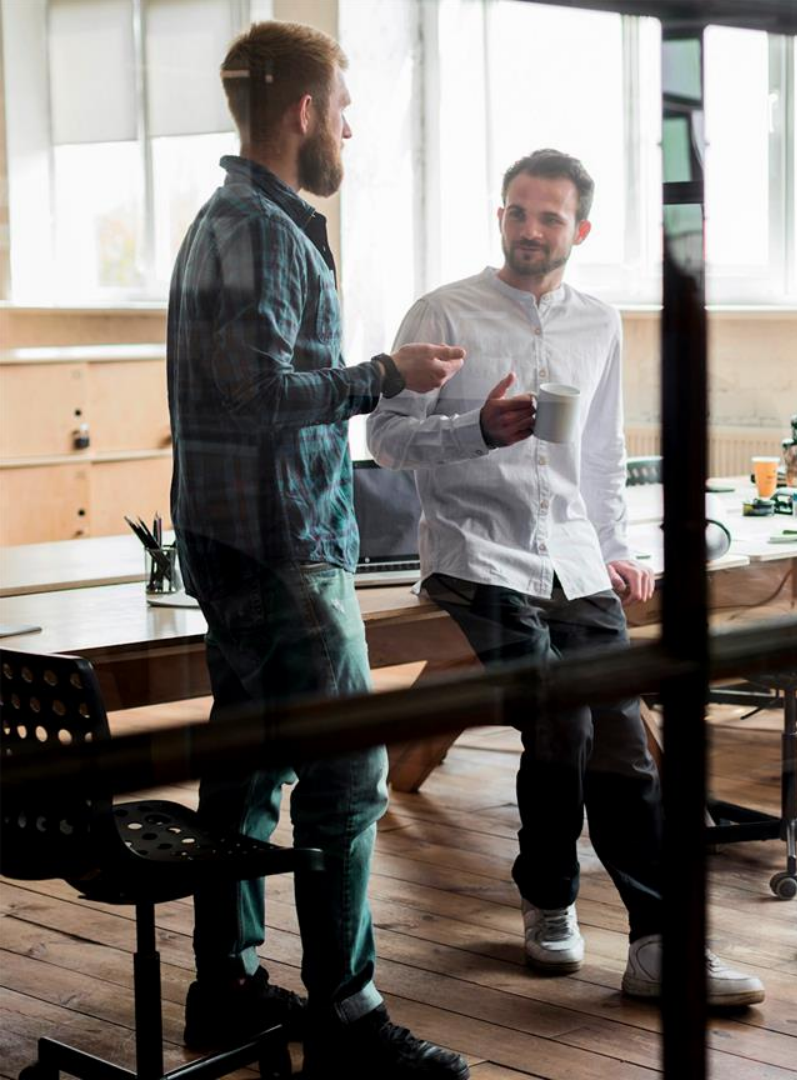

Procesar Lectura en : Compras, Transferencias & Transacciones

> \*\*\* El proceso de lectura en el dispositivo es el mismo para todas las transacciones \*\*\*

### Transferencias (Sobre lecturas de Ordenes de Compras y transferencias)

- 1. Para crear una transferencia sobre una orden de compra, hay que digitar el documento completo colocando inclusive la orden (Ej: OC-294) y luego que todos los productos están en pantalla, marca el origen de la lectura (1) y coteja el check agregar cantidad lectura <u>antes de grabar</u> para que el sistema le coloque la lectura a cada producto y elimine lo que no fueron leídos.\
  REGISTRAR TRANSFERENCIA ENTRE ALMACENES
- 2. Para cargar una lectura de una transferencia hay que consultarla y traer a la pantalla <u>debe estar grabada</u> porque se entiende que la lectura fue realizada sobre un reporte de transferencia, los demás pasos son los mismos, elegir la opción de transferencia y marcar para agregar cantidad lectura.

|    |                        |              | REGISTRAR TRA         | NSFEREN      | CIA ENTI      |        | MACENES           | 5               |                 |    |
|----|------------------------|--------------|-----------------------|--------------|---------------|--------|-------------------|-----------------|-----------------|----|
|    | Documento              | TRANSFE      | ERENCIA               | Fecha R      | egistro 12/12 | 2/2022 | Nú                | imero Documento | 000000081       | 1  |
|    | Almacén Origen         | 001          | ALMACEN GENERAL       |              |               |        | Moneda            | / Tasa Cambio R | .D\$ 💌          |    |
|    | Almacén Destino        | 002          | ALMACEN SECUNDARIO    | ESERVA       |               |        | Núm. E            | )oc. Referencia |                 |    |
|    | 🔰 🛛 Nota               | PRUEBA       |                       |              |               |        | úm. Pedido        | _ Núm. Orden 🖸  | IC-294          |    |
|    | Origen Leo             | ctura 🔿      | Orden 💽 Transferencia | 🗌 🗆 Agrega ( | antidad lect  | ura I  |                   | Cerr            | ar/Aprobar Doct | э, |
|    | A <mark>rtículo</mark> |              | Descripción           |              | Empaque       | •      | Cantidad          | Monto           | Total           |    |
|    | 9                      | CART         | TERA DE MANO          |              | 1 CAJA 1      | 2/1    | 6.0000            | .0000           | .00             | 비  |
|    | <u> </u>               |              |                       |              |               |        |                   |                 |                 |    |
|    |                        | — —          |                       |              |               |        |                   | I               |                 |    |
|    |                        |              |                       |              | —             |        |                   | I               |                 |    |
|    |                        | — <u> </u> — |                       |              |               |        |                   |                 |                 |    |
|    |                        |              |                       |              |               |        |                   |                 |                 |    |
|    |                        |              |                       |              |               |        |                   |                 |                 |    |
|    |                        |              |                       |              |               |        |                   |                 |                 |    |
| '  |                        |              |                       |              |               |        | <u> </u>          |                 |                 | 1  |
|    | Código de Barra        |              | 0061 🗌 🗆 Marcar       | para Rechaz  | ar este Doc   | umento | T(                | otal General:   | .00             |    |
|    | Cantidad Unidad        | 6.0          | 00                    | Exis         | stencia Art.  |        | 572.03 T          | otal Itbis:     |                 |    |
|    | Nota                   |              |                       |              | 57            | 6.03   | <u>&gt;&gt;</u> T | otal Neto:      | .00             |    |
| 11 |                        |              |                       |              |               |        |                   |                 |                 |    |

Transacciones (Entradas o Salidas )

Puede realizar los pasos (1 y 2) exactamente igual a los explicado en la diapositiva anterior de lectura para transferencias.

| Documento 🛛       | ENTRA    | DA ALMACEN  | •               | Moneda   | RD\$        | 💌 Tasa   | Cambio       |               | Núm. Doc     | umento 2 | 2082            | -        |
|-------------------|----------|-------------|-----------------|----------|-------------|----------|--------------|---------------|--------------|----------|-----------------|----------|
| Almacén           | 001      | ALMACEN GEI | VERAL           |          |             | Núm      | . Orden      |               | Fecha Doc    | umento 1 | 2/12/2022       | -        |
| Suplidor          |          |             |                 |          |             | Tasa     | Descto       |               | Núm.         | Pedido   |                 |          |
| Nota              |          |             | RNC/Cé          | dula     |             | Α        | plica Cálcul | lo Costo 💿 SI | i Ono I      | 🗆 Cerrar | /Aprobar Doct   | ٥,       |
| -<br>Vúm. Factura | a Fecha  | a Días Cré  | dito Concepto : | Contable |             |          | Clase de G   | astos         | N            | lúme 🤈   | nprobante       |          |
| 011111            | 12/12    | 2/2022 15   | 1 COMPRA        | DE MERI  | CANCIA      |          | 09 COSTO     | DE VENTA      |              |          | >               | >        |
| Monto Fact.       |          | 11.560      | 🛛 🗹 Marcar N    |          | <b>⇒</b> Lº | rigen Le | ectura 🔿 🖯   | Orden 🔿 Trar  | isaccion 🗋   | Agrega c | antidad lectura | 2        |
| Artículo          |          | Descripción |                 |          | Empaqu      | le .     | Cantidad     | Monto         | %Descto      | %Itbis   | Total           |          |
| 10                | APA      | ARTAMENTO B | LOQUE A         |          | 1 CAJA      | 12/1     | 1.000        | 9,7945        |              | 18.00%   | 9.79            | <u> </u> |
|                   |          |             |                 |          |             |          |              |               |              |          |                 |          |
|                   |          |             |                 |          |             |          |              |               |              |          |                 |          |
|                   |          |             |                 |          |             |          |              |               |              |          |                 |          |
|                   |          |             |                 |          |             |          |              |               |              |          |                 |          |
|                   |          |             |                 |          |             |          |              |               |              |          |                 | -        |
| Cantidad Ud       | ls 📃     | 1.00 Ta     | sa Beneficio 🗌  |          |             |          |              |               | Total Gene   | eral.:   | 9.79            |          |
| Descuento Ar      | 't.      |             | Nota            |          |             |          |              |               | Descuento    | s: 🔽     | .00             |          |
| Codigo Barr       | a 🕅      | 0062        |                 |          |             |          |              |               | Total Itbis. | : 🔽      | 1.76            |          |
| Nuevo Precio      | ) Artícu | lo (Uds)    |                 |          | << 2        | Imprimir | Etiquetas >  | > 🖒           | Total Net    | o: 🔽     | 11.56           |          |
|                   |          |             |                 |          |             |          |              |               |              |          |                 | _        |

\*\*\* Si Recibe la factura completa, aun cuando no llegan algunos productos, debe hacer la lectura por la cantidad total de la factura \*\*\*

# Procesar Lectura de inventario en: Conteo Físico

### • Conteo Físico (No usa Documento Origen Asociado al sistema)

- 1. Se realiza el mismo proceso de llenado en el dispositivo explicado anteriormente, pero con algunas relevancias nativas de este proceso:
- El documento origen no es un documento del sistema, es libre para escribir un código o id que identifique un conteo de varios equipos simultáneamente (Ej: CFW-1-2022 Esto pudiera significar el documento CF, W la inicial de la localidad, el equipo #1 y el año del conteo físico.
- 2. Iniciar el proceso de conteo físico lectura de códigos y cantidades, y continuar los pasos hasta grabar y enviar la lectura.

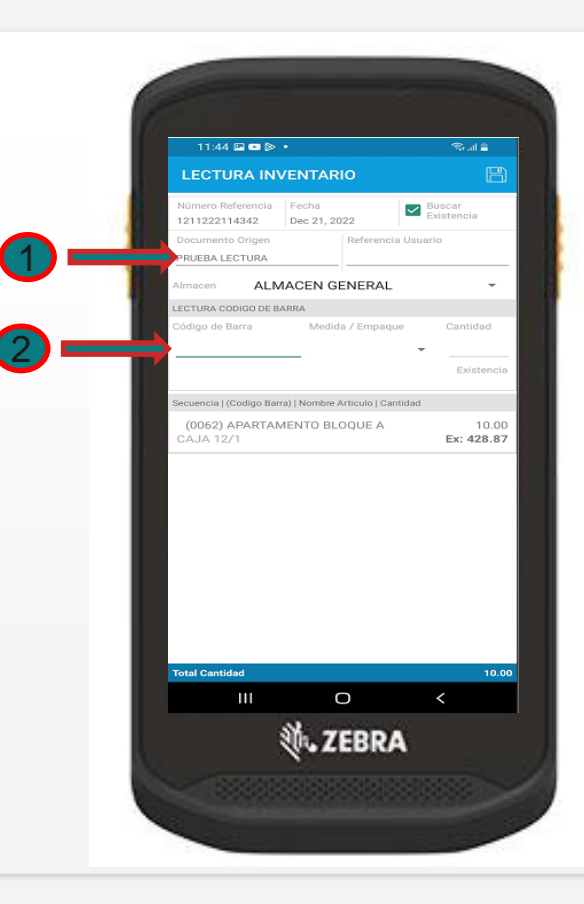

• Realizar Conteo Físico basado en lectura(s).

Vamos a el modulo de inventario y seleccionamos la opción:

(Inventario\Realizar\_conteos\_Fisico

- 1. Iniciar de forma natural la digitación del conteo, se selecciona el documento de conteo físico.
- 2. Se selecciona el almacén que se realizara el conteo físico.
- 3. Selecciona el cotejo agregar la lectura inventario, para realizar la consultas de las lecturas que pueden ser mas de una para el mismo almacén, este paso se puede dar antes o después de grabar el documento.

| -    | $\implies$     | CONTE | O FISICO        | • | Enviar a | Impres  | iora Fi  | scal Núr   | nero Documento |                  |   |
|------|----------------|-------|-----------------|---|----------|---------|----------|------------|----------------|------------------|---|
| -    | élmacé         | 001   | ALMACEN GENERAL |   |          |         |          |            | Fecha Registro | 21/12/2022       |   |
|      | Suplidor       |       |                 |   | Clas1.   | Clas    | s2.      | Clas3.     | Clas4.         | Buscar Articulos |   |
| ÷    |                |       |                 |   | 🕨 🗖 Car  | rgar Le | ctura I  | inventario | 🗌 Anular (     | Conteo Físico    |   |
|      | Artículo       |       | Descripción     |   |          |         |          | Empaque    | Existencia     | Cantidad         |   |
|      |                |       |                 |   |          |         |          |            | _              | _                | _ |
| ľ    |                | —¦    |                 |   |          | _       |          |            | -              |                  | - |
| Î    |                |       |                 |   |          |         |          |            |                |                  |   |
| ŀ    |                |       |                 |   |          |         |          |            | _              |                  | _ |
| ľ    |                | —¦    |                 |   |          | _       |          |            | -              |                  | - |
| Î    |                |       |                 |   |          |         |          |            |                |                  |   |
|      |                |       |                 |   |          |         |          |            | _              |                  | _ |
| - li |                | —h    |                 |   |          | -       |          |            | -              |                  | - |
| G    | ódigo de Barra | a 📃   |                 |   |          | Pend    | liente ( | de envío   | T              | DTAL             |   |

### Al entrar carga todos las lecturas del almacén disponibles para procesar.

- 1. Para poder subir la lectura al conteo requiere tener el almacén, si no lo tiene cuando le de doble clic sobre el campo el sistema les coloca el almacén en proceso y la existencia se le coloca en función de la del sistema en ese momento ya que viene vacía porque no tenia el almacén al momento de la lectura.
- 2. Puede seleccionar todas las lecturas que corresponden a su conteo para agregar los productos, presionando el botón aceptar, también funciona si tiene que volver a esta pantalla y seleccionar otras lecturas después que ya cargó algunas.
- 3. También puede rechazar las lecturas seleccionadas en caso de que no la valla a utilizar.

| Fecha Lectura | Doc. Movil    | Doc. Referencia | Almacen      | Total<br>Linea |               |
|---------------|---------------|-----------------|--------------|----------------|---------------|
| 21/12/2022    | 1211222114342 | PRUEBA LECTURA  | 001          | 1              | 🔲 Seleccionar |
| 19/12/2022    | 11912229930   | EA-22084        | 001          | 2              | 🗖 Seleccionar |
| 09/12/2022    | 19122242446   | CT-2302         | 001          | 2              | 🗖 Seleccionar |
| 09/12/2022    | 19122242926   | CT-2303         | 001          | 2              | 🗆 Seleccionar |
| 07/12/2022    | 17122283546   | OD-278265       |              | 3              | 🗖 Seleccionar |
| 06/12/2022    | 16122282841   | 16122282841     |              | 2              | 🗖 Seleccionar |
| 06/12/2022    | 16122282919   | 16122282919     | 001          | 3              | 🗖 Seleccionar |
| 06/12/2022    | 161222122632  | OC-294          | 001          | 1              | 🗆 Seleccionar |
| 06/12/2022    | 1612225814    | OD-278263       |              | 3              | 🗖 Seleccionar |
| 06/12/2022    | 16122252026   | OD-278263       |              | 3              | 🗆 Seleccionar |
| 01/12/2022    | 11122210135   | OC-292          |              | 2              | 🗖 Seleccionar |
| 30/11/2022    | 130112211177  | CT-2291         |              | 3              | 🗆 Seleccionar |
|               | Aceptar       | <<< Retornar    | Rechazar Leo | tura           | 1             |

\*\*\* Obs: Las lecturas procesadas o rechazadas no saldrán de nuevo en la lista para seleccionar \*\*\*

• Lectura(s) procesadas y cargadas a la pantalla de conteo.

- Automáticamente salen los artículos que tienen la(s) lectura(s) que seleccionamos cada línea esta marcada por el documento de origen y la secuencia en la lectura.
- 2. Puede volver a cargar lectura de nuevo todas las veces que quiera y el sistema se lo sumará a lo que ya tiene en pantalla su conteo.
- 3. Luego de que este todo listo le damos a guardar o (F1O).

| Documento CON   | TEO FISICO           | 💌 🗌 Enviar a Impres | ora Fiscal Núm   | ero Documento 🗌  |                |
|-----------------|----------------------|---------------------|------------------|------------------|----------------|
| Almacén 001     | ALMACEN GENERAL      |                     |                  | Fecha Registro 🗌 | 21/12/2022     |
| Suplidor        |                      | Clas1. Clas         | s2. Clas3. C     | las4. Bu         | scar Articulos |
| Nota            |                      | 🗖 Cargar Le         | ctura Inventario | 🗆 Anular Con     | iteo Físico    |
| Artículo        | Descripción          |                     | Empaque          | Existencia       | Cantidad       |
| 10              | APARTAMENTO BLOQUE A |                     | 1 CAJA 12/1      | 428.87           | 10.00 📥        |
|                 |                      |                     |                  | -                |                |
| L               |                      |                     |                  | - <u> </u>       |                |
|                 | <u> </u>             |                     |                  |                  |                |
| -               |                      |                     |                  | -                |                |
|                 | ·                    |                     | P                | -                |                |
|                 |                      |                     |                  |                  |                |
|                 |                      |                     |                  |                  |                |
|                 |                      |                     |                  |                  |                |
| I               |                      |                     |                  |                  | <b>_</b>       |
| Código de Barra | 0062                 | Pend                | liente de envío  | 5.00 TOT/        | AL 10.00       |

# Consultar Lectura(s) Crear Archivo Excel (CSV)

Consulta Lectura

- Consulta todas las lecturas realizadas sin importar el origen o el uso, solo colocar los filtros en el primer bloque y listo.
  - EL primer Bloque, permite colocar parámetros para buscar las lecturas y/o desde una fecha de inicio en adelante, por documento móvil, por documento de origen, por almacén, por y por el status, funciona danto "enter" sobre el último campo o presionando el botón >> para proceder a generar la consulta.
  - 2. El segundo bloque les presenta las informaciones de las lecturas consultadas según el filtro, la puede seleccionar para generar un archivo de Excel "CSV" por las lecturas marcadas.
  - El tercer bloque muestra los detalles de la lectura seleccionada sombreada en azul en el bloque anterior, presionando el botón <u>>></u>.

|                              |                  |                    | 10                |                    |
|------------------------------|------------------|--------------------|-------------------|--------------------|
|                              | CUNSULTA LEC     | TURA INVENTAR      | 10                |                    |
| Fecha Inicio Documento Movil | Doc. Origen A    | Imacén             |                   | Estado             |
|                              |                  |                    |                   | TODAS ->>          |
| Fecha Lectura Doc Movil      | Num Doc Origen   | Doc Referencia Alr | nacén Total Linea |                    |
|                              | num. Doc. origen |                    | >>                | • IT Beleccionar 🛋 |
|                              |                  | - <u> </u>         | >>                | Seleccionar        |
|                              |                  | - <u> </u>  -      | <u> </u>          | Seleccionar        |
|                              |                  | -ii-               |                   | -<br>- Eleccionar  |
|                              |                  |                    |                   | - <u>-</u>         |
| Codigo barra Descripcion     |                  | Empaque Cantidad   | Existencia Usu    | ario Status        |
|                              |                  |                    |                   | Ē                  |
|                              |                  |                    |                   |                    |
|                              |                  |                    |                   |                    |
|                              |                  |                    |                   |                    |
|                              |                  |                    |                   |                    |
|                              |                  |                    |                   |                    |
|                              |                  |                    |                   |                    |
| 1I                           |                  |                    |                   |                    |
| Usuario Status Fe            | cha Status       |                    | Ge                | nerar Excel        |

\*\*\* Obs: todas las lecturas marcadas se generan en un solo archivo de Excel, pero para ver los detalles en pantalla es una por una \*\*\* • Realizar Lectura(s) desde la PC

### Realizar Lectura

- Bloque #1. Leer o Digitar el documento en proceso para indicar al sistema el documento relacionado con la lectura, orden de compras, transacciones o transferencias, cotizaciones, pedidos, prefecturas, etc., si es un conteo físico solo hay que colocar un doc. Referencia (Opcional) y el almacén es requerido.
- Si el doc. Origen ya tiene lecturas pendientes al momento de leerlo el sistema les mostrarás los datos por si desea editarlo.
- 2. El bloque #2 "Código barra" se lee el código y se le pone la cantidad y enter, repetir este paso poca articulo que valla a leer, si tiene mas de un empaque sube una lista para su selección, igual pasa con la secuencia, si el mismo articulo esta con varias secuencia en el documento le sube una lista para su selección, luego presionar el botón >> o Enter.
- 3. El bloque #3. presenta los registros procesados en la lectura, la X al final de panel les permite eliminar uno por uno el registro seleccionado.

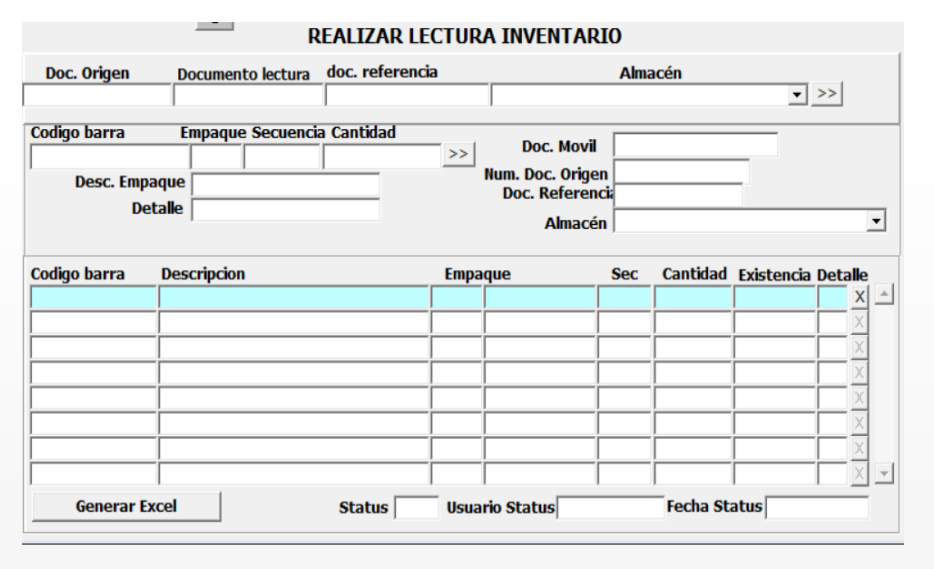

"<u>Generar Excel</u>" Les permite generar la lectura en Excel para los fines de revisión y gestión de datos.

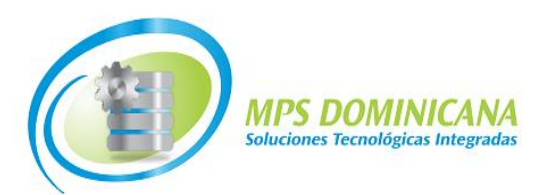

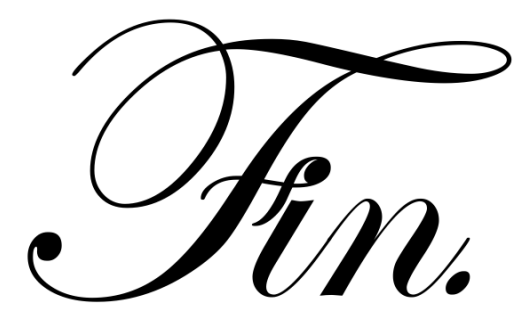

Av. Jhon F. Kennedy 1501, Local 303, 3er. Nivel, Plaza Kennedy, Santo Domingo D. N. Tls: 809-473-1122 | 809-473-1123 | Flota. 829-618-1123 (Servicio 24/7 fines de semanas y feriados ) www.Mpsrd.com | info@mpsrd.com | ventas@mpsrd.com